## **Procedure to Handle Expired Users**

Expired Users - Users who have not logged in for more than 180 days

**Problem Description** - Under any Corp ID, the users who have not logged in for more than 180 days, system will give error message "**User expired**".

Error Message: "User expired"

**Solution** - Please follow the below procedure to handle expired Users

## A. User Type – Corporate Admin User:

- 1. Please download form for "Duplicate password" from <u>www.netpnb.com</u> provided under link "**Forms**"
- 2. Submit the duly filled form at your branch.
- 3. You will get a new password for login from the branch.
- 4. After login, system will prompt you to change the password.
- 5. After changing passwords, you can start using Internet Banking.

## B. User Type - Corporate User (with view only /transaction facility):

- 1. Request your Corporate Administrator to login and set new password for your user id by following the simple steps:
  - a. Click on '**Corp Admin**' **→**'User Maintenance' option
  - b. Select the User for which password(s) is to be set.
  - c. Click on 'Set Password'.
  - d. Select Check box(s) for setting of password(s).
  - e. Enter One Time Password (OTP received on registered mobile number of Admin User) & click on '**Submit**' button to confirm setting of password(s).
- 2. Now you can login with the passwords set by your Corporate Administrator
- 3. System will prompt you to change the password.
- 4. After changing passwords, you can start using Internet Banking